## NAME:

## LAB OVERVIEW

The objectives of this lab are to increase your understanding of fishery monitoring, specifically:

- 1. The link between effort and catchability and fishing mortality
- 2. The effects of these variables on catch per effort (CPE)
- 3. Why fishery independent monitoring is important

Responses to questions, at the end of this document, are <u>due by 5pm, one week from today's</u> <u>lab</u>. Responses are to be entered at <u>https://goo.gl/forms/AQ3EzRDMee1Y2Ro53</u>. *This lab is worth 25 points*.

# Note

When constructing management model be sure that flows are connected to stocks. The image on the left is not connected. The image on the right is connected and correct.

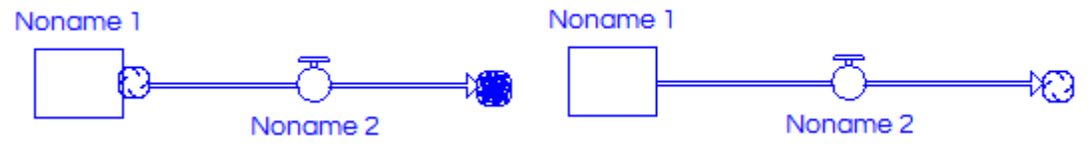

# **\*\*\*\*See the movie in lab contents folder for a review of how to put together a model using STELLA.**

## **EXERCISE 1: LINKING HARVEST AND EFFORT**

MODEL SET UP

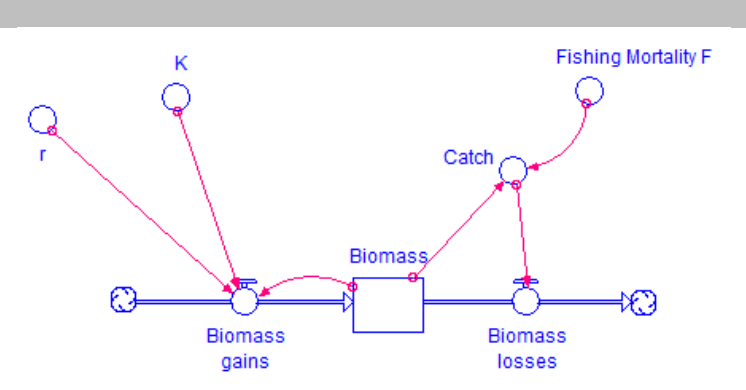

1) Open the STELLA (icon is on desktop and create the model above.

2) Parameterize the model as follows (this simulates a Graham-Schaefer formulation, logistic form, of biomass dynamics). **Be sure you are working in the model tab!** 

| Model component     | Value or equation |
|---------------------|-------------------|
| r                   | 0.6               |
| Κ                   | 10,000            |
| Fishing Mortality F | 0                 |
| Biomass             | 10,000            |

#### FW4313 LABORATORY 3

| Model component | Value or equation             |
|-----------------|-------------------------------|
| Catch           | Fishing Mortality F * Biomass |
| Biomass gain    | r * Biomass * ((K-Biomass)/K) |
| Biomass losses  | Catch                         |

3) Set your Run Specifications (RUN  $\rightarrow$  Run Specs) as follows:

| Run Spec      | Value |
|---------------|-------|
| From:         | 2018  |
| To:           | 2118  |
| DT:           | 0.125 |
| Unit of Time: | Years |
| Sim Speed:    | 0.01  |

4) Set up a Graph Pad and Table Pad on your model canvas and **pin them down**. Once they are pinned down add **<u>Biomass</u>** and <u>**Catch**</u> to the data pad and graph pad and run the model.

#### ANALYSIS

1) Run the model using the default parameterization, <u>except</u> change Fishing Mortality F from 0 to 0.3. Record the <u>Catch</u> in the final year: \_\_\_\_\_\_. (*NOTE: If you have set up the model correctly, Biomass in the final year should be 5,000*).

2) Looking in your data pad, record the values for Biomass and Catch for the corresponding years in the table below.

| Year | Biomass (B) | $\operatorname{Catch}(C)$ |
|------|-------------|---------------------------|
| 2018 |             |                           |
| 2019 |             |                           |
| 2020 |             |                           |
| 2021 |             |                           |
| 2025 |             |                           |
| 2050 |             |                           |
| 2117 |             |                           |

3) Add a 'converter' for catchability q and effort f to the model and specify with values of 0.0003 and 1000, respectively and then 'connect' those to Fishing Mortality F.

4) In the model, specify Fishing Mortality F is:  $F = q \cdot f$ , where q is the catchability

coefficient and f is effort. Double click on Fishing Mortality F and replace 0.3 with  $q \cdot f$  and rerun the model.

5) Record the <u>Catch</u> in the final year: \_\_\_\_\_\_. (*NOTE: If you have set up the model correctly, Biomass in the final year should be 5,000*).

6) Record the values for biomass and catch for the corresponding years in the table below (next page).

7) Calculate catch per unit effort (CPE) by dividing the catch (*C*) by the effort (*f*).

#### FW4313 LABORATORY 3

| Year | Effort (f) | Biomass (B) | $\operatorname{Catch}(C)$ | Catch per effort $\frac{C}{f}$ |
|------|------------|-------------|---------------------------|--------------------------------|
| 2018 | 1000       |             |                           |                                |
| 2019 | 1000       |             |                           |                                |
| 2020 | 1000       |             |                           |                                |
| 2025 | 1000       |             |                           |                                |
| 2050 | 1000       |             |                           |                                |
| 2051 | 1000       |             |                           |                                |
| 2118 | 1000       |             |                           |                                |

## **EXERCISE 2: EFFECT OF EFFORT ON BIOMASS DYNAMICS**

## MODEL SET UP

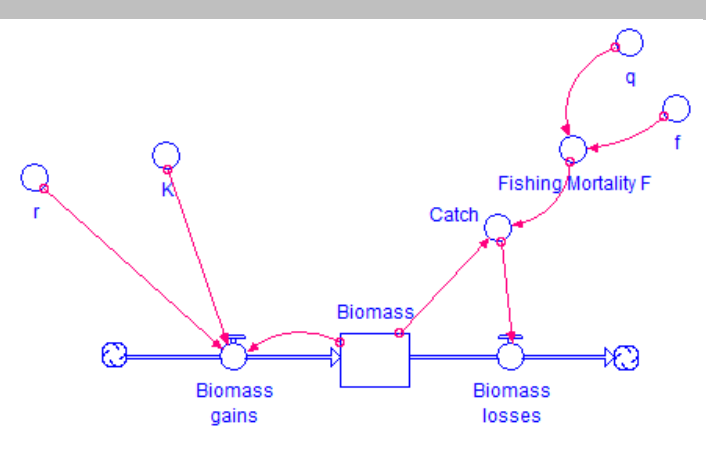

1) You should have the model above created from the previous exercise.

2) Parameterize the model as follows (this simulates a Graham-Schaefer formulation, logistic form, of biomass dynamics). Be sure you are working in the model tab!

| Model component     | Value or equation             |
|---------------------|-------------------------------|
| r                   | 0.6                           |
| Κ                   | 10,000                        |
| Fishing Mortality F | q * f                         |
| f                   | 1000                          |
| q                   | 0.0003                        |
| Biomass             | 10,000                        |
| Catch               | Fishing Mortality F * Biomass |
| Biomass gain        | r * Biomass * ((K-Biomass)/K) |
| Biomass losses      | Catch                         |

#### FW4313 LABORATORY 3

3) Make sure you Run Specifications (RUN  $\rightarrow$  Run Specs) as follows:

| Run Spec      | Value |
|---------------|-------|
| From:         | 2018  |
| To:           | 2118  |
| DT:           | 0.125 |
| Unit of Time: | Years |
| Sim Speed:    | 0.01  |

4) If you have not done this already, set up a Graph Pad and Table Pad on your model canvas and **pin them down**. Once they are pinned down add **<u>Biomass</u>** and <u>**Catch**</u> to the data pad and graph pad.

## ANALYSIS

1) Change f from 1000 to 1250 and run the model. Record the biomass and catch for the final year of the simulation in the table below.

2) Repeat step 1 for the remaining effort levels 1250, 1500, 1750, and 200 and record the **final biomass and catch** in the table below.

|              |                              |                            | J                              |
|--------------|------------------------------|----------------------------|--------------------------------|
| Effort $(f)$ | Biomass ( <i>B</i> ) in 2118 | Catch ( <i>C</i> ) in 2118 | Catch per effort $\frac{C}{f}$ |
| 1000         |                              |                            |                                |
| 1250         |                              |                            |                                |
| 1500         |                              |                            |                                |
| 1750         |                              |                            |                                |
| 2000         |                              |                            |                                |

3) Once you have filled in the table, calculate catch per effort (CPE) as  $\frac{C}{c}$ 

6) Plot biomass (*x*-axis) and CPE (*y*-axis) values in table above using the graph below (next page).

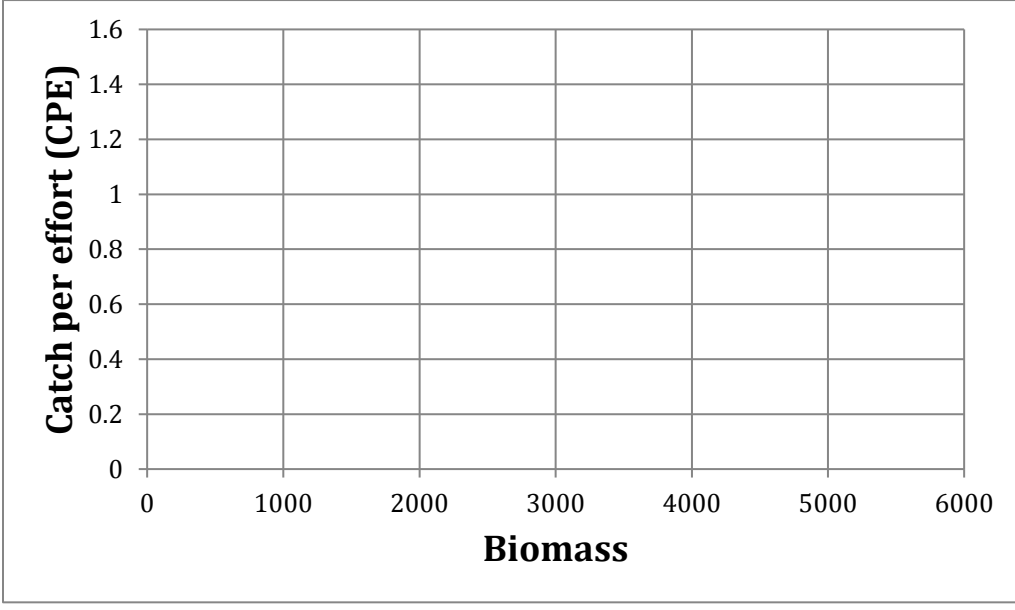

## **EXERCISE 3: TREND IN FISHERY CATCH**

#### MODEL SET UP

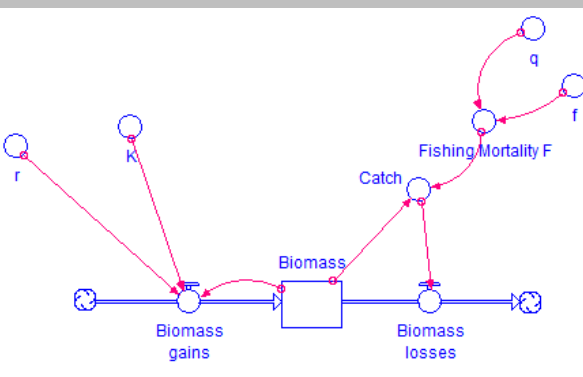

1) You should have the model above created from the previous exercise.

2) Parameterize the model as follows (this simulates a Graham-Schaefer formulation, logistic form, of biomass dynamics). **Be sure you are working in the model tab!** 

| Model component     | Value or equation             |
|---------------------|-------------------------------|
| r                   | 0.6                           |
| К                   | 10,000                        |
| Fishing Mortality F | q * f                         |
| f                   | 1000                          |
| q                   | 0.0003                        |
| Biomass             | 10,000                        |
| Catch               | Fishing Mortality F * Biomass |
| Biomass gain        | r * Biomass * ((K-Biomass)/K) |
| Biomass losses      | Catch                         |

3) Make sure you Run Specifications (RUN  $\rightarrow$  Run Specs) as follows:

| Run Spec      | Value |
|---------------|-------|
| From:         | 2018  |
| To:           | 2118  |
| DT:           | 0.125 |
| Unit of Time: | Years |
| Sim Speed:    | 0.01  |

4) If you have not done this already, set up a Graph Pad and Table Pad on your model canvas and **pin them down**. Once they are pinned down add **Biomass** and **Catch** to the data pad and graph pad.

## ANALYSIS

Run the model as parameterized and record the values for Biomass and Catch in the final year in the table below. Make sure effort (*f*) and catchability (*q*) are set to the default parameters.
Run the model again for *q* values of 0.0004, 0.0005, 0.0006, and 0.007 and record the values for Biomass and Catch in the final year in the table below.

3) Once you have filled in the table calculate catch per effort as  $\frac{C}{f}$  (Note: Effort was fixed at

1000 for this exercise)

| Effort ( $f$ ) | Catchability $(q)$ | Biomass ( <i>B</i> )<br>in 2118 | Catch ( <i>C</i> ) in 2118 | Catch per effort $\frac{C}{f}$ |
|----------------|--------------------|---------------------------------|----------------------------|--------------------------------|
| 1000           | 0.0003             |                                 |                            |                                |
| 1000           | 0.0004             |                                 |                            |                                |
| 1000           | 0.0005             |                                 |                            |                                |
| 1000           | 0.0006             |                                 |                            |                                |
| 1000           | 0.0007             |                                 |                            |                                |

4) Plot biomass (*x*-axis) and CPE (*y*-axis) values in the above table using the graph below. Be sure to use the data in the grey columns in the table above.

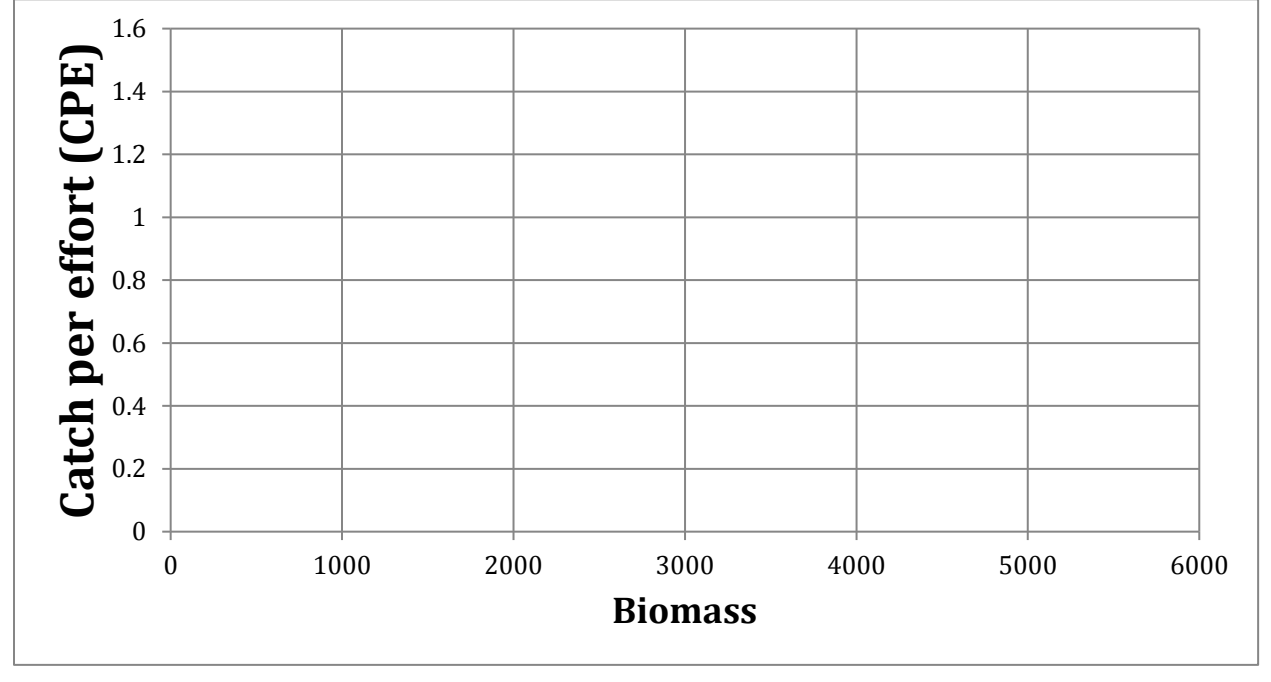

# **EXERCISE 4: FISHERY INDEPENDENT DATA**

The use of fishery dependent CPE data to monitor relative fish abundance can obscure trends because of variability in effort and catchability of commercial or recreational fishing gears. Therefore fishery independent monitoring data are collected by management agencies. Let's see how that works.

# MODEL SET UP

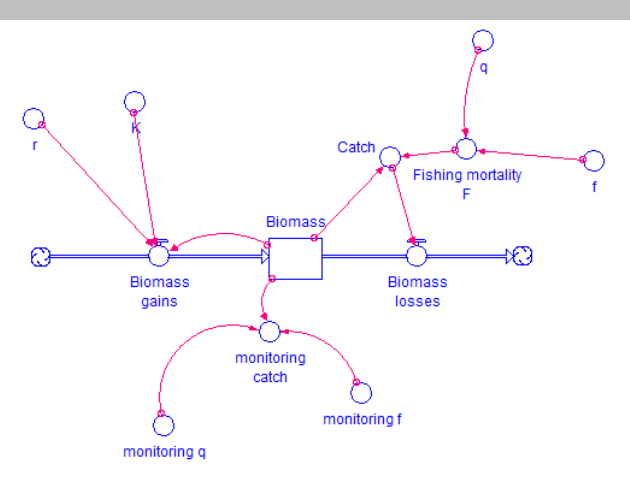

1) You should have the most of the model above created from the previous exercise.

2) Add the monitoring components and parameterize the model as follows (this simulates a Graham-Schaefer formulation, logistic form, of biomass dynamics). **Be sure you are working in the model tab!** 

| Model component     | Value or equation             |
|---------------------|-------------------------------|
| r                   | 0.6                           |
| Κ                   | 10,000                        |
| Fishing Mortality F | q * f                         |
| f                   | 1000                          |
| q                   | 0.0003                        |
| Biomass             | 10,000                        |
| Catch               | Fishing Mortality F * Biomass |
| Biomass gain        | r * Biomass * ((K-Biomass)/K) |
| Biomass losses      | Catch                         |
| Monitoring q        | 0.00006                       |
| Monitoring f        | 100                           |
| Monitoring catch    | Monitoring q * Monitoring f * |
|                     | Biomass                       |

3) Make sure you Run Specifications (RUN  $\rightarrow$  Run Specs) as follows:

| Run Spec      | Value |
|---------------|-------|
| From:         | 2018  |
| To:           | 2118  |
| DT:           | 0.125 |
| Unit of Time: | Years |
| Sim Speed:    | 0.01  |

4) If you have not done this already, set up a Graph Pad and Table Pad on your model canvas and **pin them down**. Once they are pinned down add **Biomass** and **Catch** to the data pad and graph pad.

## ANALYSIS

Run the model as parameterized and record the values for Biomass and Catch in the final year in the table below. Make sure effort (*f*) and catchability (*q*) are set to the default parameters.
Run the model again for *q* values of 0.0004, 0.0005, 0.0006, and 0.007 and record the values for <u>Biomass</u> and <u>Catch</u> in the <u>final year</u> in the table below. Yes this is the same as the process for Exercise 3 except now we have fishery independent monitoring.

3) Once you have filled in the table calculate catch per effort as  $\frac{C}{f}$  for the fishery independent

survey (Note: Monitoring effort was fixed at 100 for this exercise)

| Monitoring Effort ( $f$ ) | Catchability $(q)$ | Biomass ( <i>B</i> )<br>in 2118 | Monitoring catch<br>( <i>C</i> ) in 2118 | Catch per effort $\frac{C}{f}$ |
|---------------------------|--------------------|---------------------------------|------------------------------------------|--------------------------------|
| 100                       | 0.0003             |                                 |                                          |                                |
| 100                       | 0.0004             |                                 |                                          |                                |
| 100                       | 0.0005             |                                 |                                          |                                |
| 100                       | 0.0006             |                                 |                                          |                                |
| 100                       | 0.0007             |                                 |                                          |                                |

4) Plot biomass (*x*-axis) and CPE (*y*-axis) values in the above table using the graph below. Be sure to use the data in the grey columns in the table above.

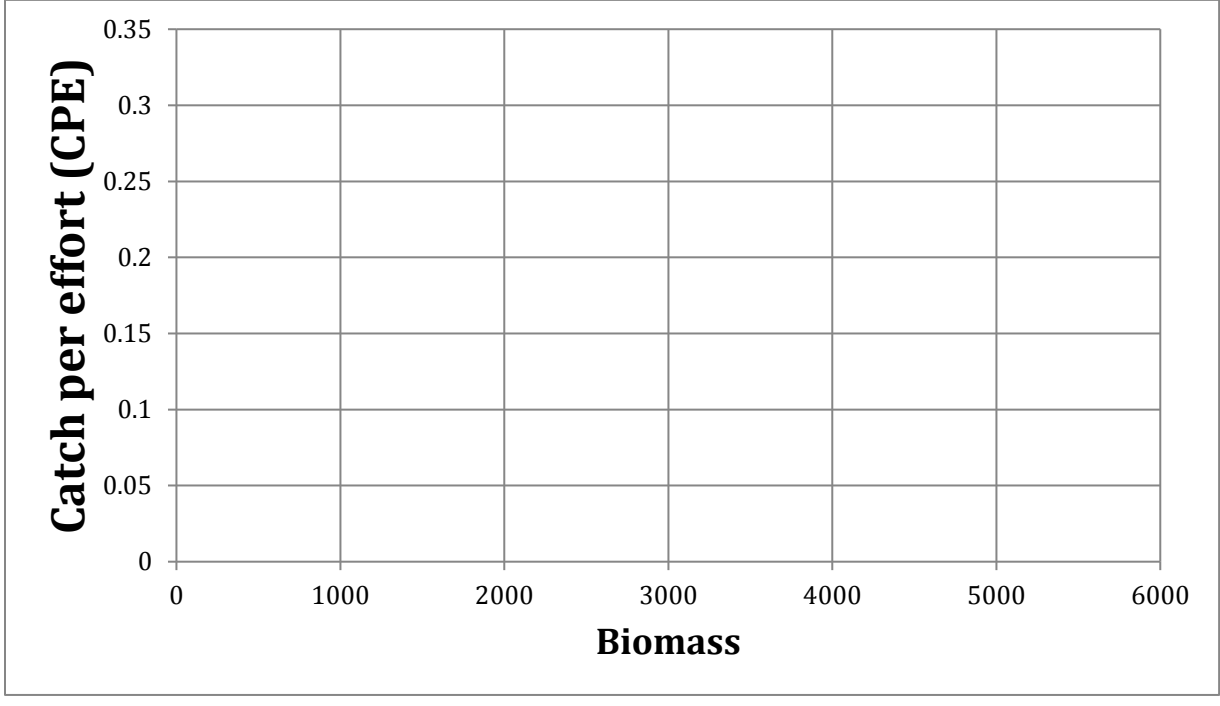

## EXERCISE 1 QUESTIONS (8 POINTS)

1.1. A bit of biological intuition or speculation (6 points): How could you manage

1) Effort:

2) Catchability:

1.2. Of the 2 potential control variables in question 1.1 which one do think is the easiest to control? Why? (2 points)

# EXERCISE 2 QUESTIONS (5 POINTS)

2.1. Does CPE index actual population biomass in this exercise, why or why not? (3 points)

2.2. Suppose you are a fishery manager, what **2 values** do you need to record from fishery catch data to calculate CPE? (2 points)

# EXERCISE 3 QUESTIONS (8 POINTS)

3.1. How does the graph for exercise 3 compare to that of exercise 2? (2 points)

3.2. What is the cause of any of the differences, if there were any, in question 3.1? (2 points)

3.3. This exercise assumes that catchability gradually increases over time. Does this assumption seem reasonable to you? Why or why not? (4 points)

EXERCISE 4 QUESTIONS (4 POINTS)

4.1. How does the graph constructed for exercise 4 compare to the graph for exercise 3? Why is the difference important? (2 points)

4.2. In each of these exercises, STELLA could be used to calculate CPE. Describe how you would calculate CPE in STELLA (Hint; what converters, connectors, and equation would you use). (2 points)